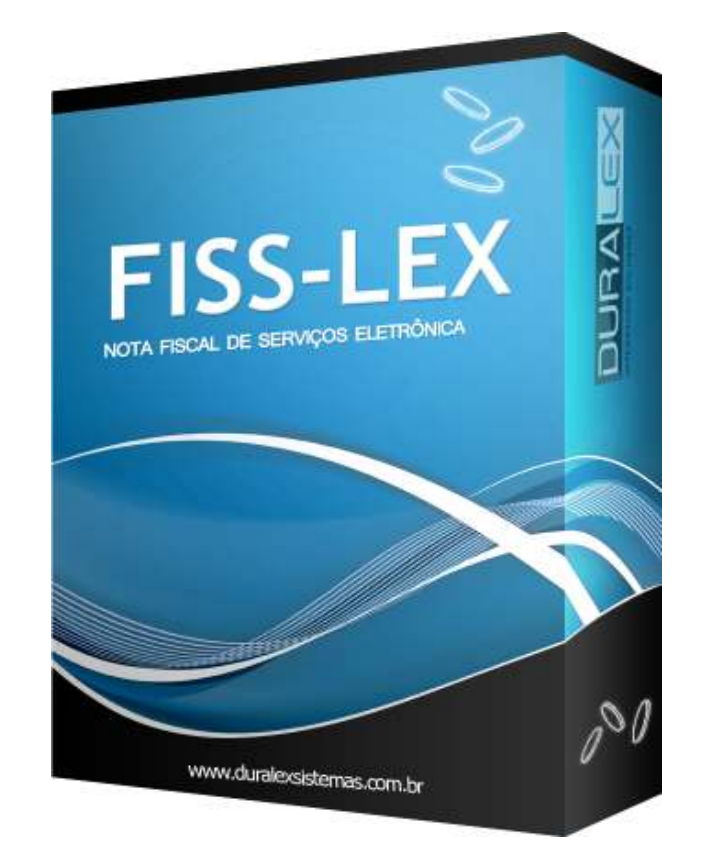

# **MANUAL OPERACIONAL**

## Manual de Instalação e Uso da Impressora PDF Creator

Versão 1.0

Revisão em: 26 de Março de 2012

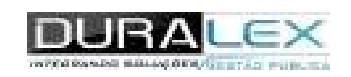

## Sumario

- 1. Informações a respeito da Impressora .......3
- 2. Etapa Inicial: Localizar o site de instalação......3
- 3. 1ª Etapa: Baixar o Arquivo e Efetuar a Instalação ....4
- 4. 2<sup>a</sup> Etapa: Modo de uso da impressora PDF Creator10

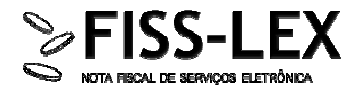

## 1. - Informações a respeito da Impressora

Categoria: Impressora Virtual de PDF

**Descrição:** PDF Creator é uma ferramenta para realizar a conversão de documentos comuns em formato PDF. Arquivos deste formato trazem mais segurança, já que necessitam de conhecimento avançado para edição, além do padrão PDF ser amplamente adotado por centros acadêmicos e editoras.

### **Pré-Requisitos:**

- Conexão com a Internet para download de arquivos;
- Ter privilégios para instalar programas em seu computador;
- Espaço em disco de aproximadamente 46 MB (instalado) + 11MB (instalador);
- Microsoft® Windows® 2000, ou Microsoft® Windows® XP, ou Microsoft® Windows® Vista Inclusive 64-bit.

#### **Objetivo do documento:**

Auxiliar na instalação e uso da Impressora virtual PDF Creator.

#### **Etapas:**

Etapa Inicial: Localizar o site de instalação;

1ª Etapa: Baixar o arquivo e efetuar a instalação;

2ª Etapa: Modo de uso da impressora PDF Creator.

## 2. - Etapa Inicial: Localizar o site de instalação

Para obter a instalação, acesse o endereço: http://sourceforge.net/projects/pdfcreator/.

Figura 01

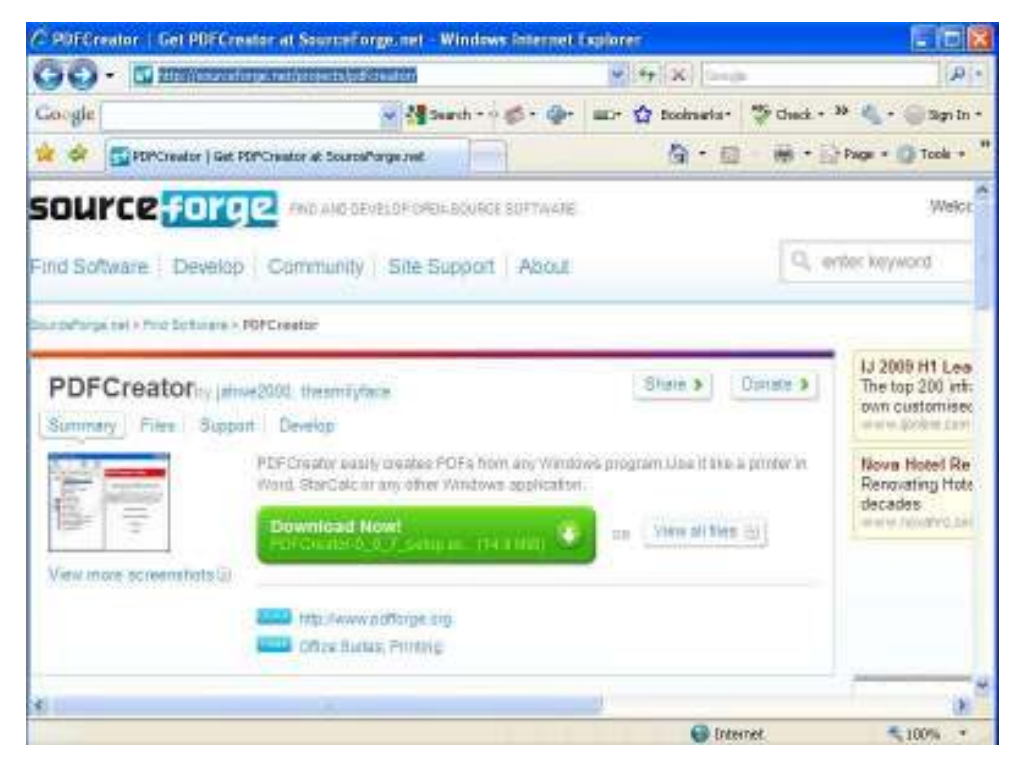

## 3. - 1ª Etapa: Baixar o Arquivo e Efetuar a Instalação

#### Passo 1: Baixar o arquivo executável

Selecione o link "**Download Now**" (Figura 01), da URL acessada anteriormente, para baixar o arquivo executável da impressora. Se o processo de instalação não ocorrer imediatamente, será aberta uma nova janela, então selecione o campo "**direct link**" (Figura 02).

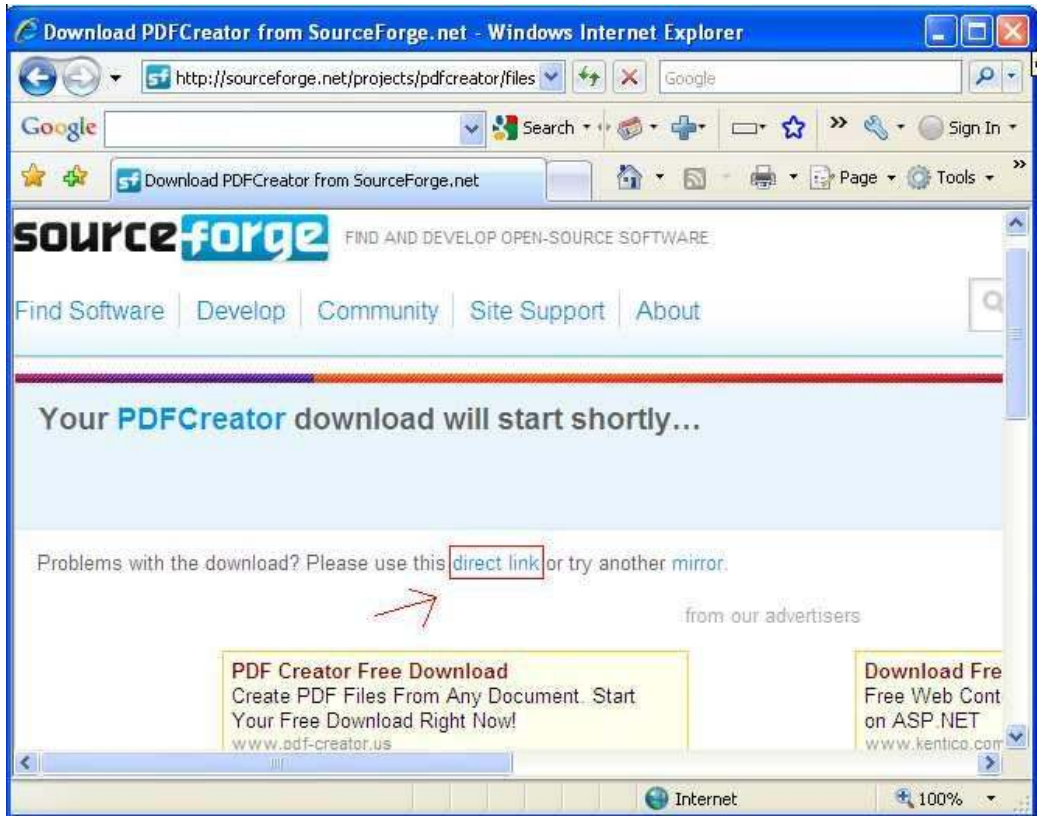

Figura 02

O sistema solicitará que o arquivo seja salvo em seu computador. Selecione a opção "Salvar arquivo" (Figura 03).

| orir PDFCreator-0_9_7_setup.exe | and the second second | X        |
|---------------------------------|-----------------------|----------|
| Você selecionou abrir:          |                       |          |
| PDFCreator-0_9_7_setup.         | exe                   |          |
| Tipo: Binary File               |                       |          |
| Site: http://ufpr.dl.sourcefo   | orge.net              |          |
| Deseja salvá-lo?                |                       |          |
|                                 | Salvar arquivo        | Cancelar |
|                                 |                       | L        |

#### Figura 03

Em seguida, execute o programa (Figura 04) a partir do diretório em que foi salvo. Será aberta uma nova janela, que dará início à instalação.

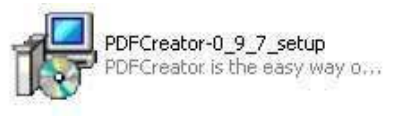

Figura 04

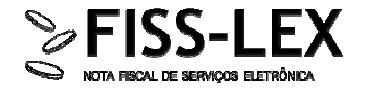

#### Passo 2: Instalar a impressora Virtual

Para proceder com a instalação, selecione a opção "**Avançar**", conforme mostra a Figura 05 abaixo:

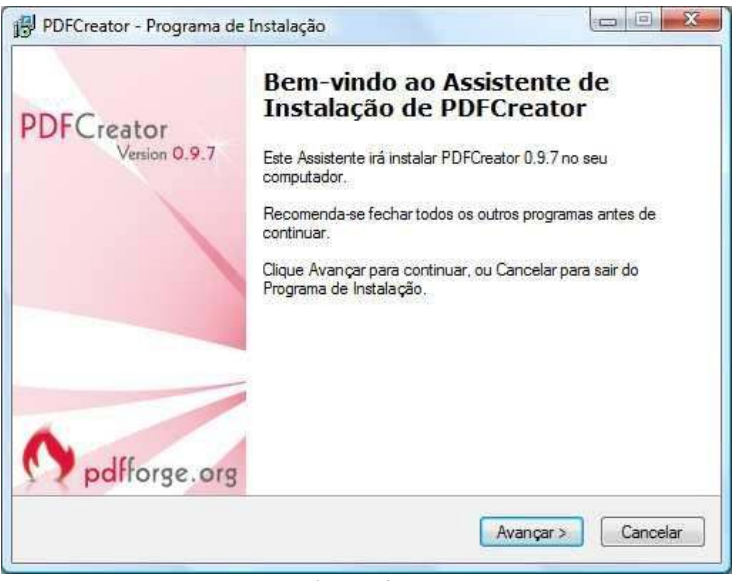

Figura 05

#### Proceda da seguinte forma:

• Leia as informações de contrato e, caso esteja de acordo selecione o campo "Eu aceito os termos do Contrato" (Figura 06). Prossiga selecionando a opção "Avançar".

| Por favor, leia o seguinte Contrato de Licença de Uso. Você deve aceitar os termos do<br>Contrato antes de prosseguir com a instalação.<br>PDFCreator<br>About PDFCreator<br>With PDFCreator you can create Adobe® Acrobat® files, also known as<br>Portable Document Format (PDF) files on Windows PC.<br>PDFCreator is a printer driver: it transforms the generic printer commands<br>© Eu aceito os termos do Contrato<br>De Luão aceito as termos do Contrato | Por favor, leia as seguintes                                | informações importantes antes de continuar.                                        |
|----------------------------------------------------------------------------------------------------|-------------------------------------------------------------|------------------------------------------------------------------------------------|
| PDFCreator         About PDFCreator         With PDFCreator you can create Adobe® Acrobat® files, also known as Portable Document Format (PDF) files on Windows PC.         PDFCreator is a printer driver: it transforms the generic printer commands         • Eu aceito os termos do Contrato         • Eu aceito os termos do Contrato                                                                                                    | Por favor, leia o seguinte Co<br>Contrato antes de prossegu | ontrato de Licença de Uso. Você deve aceitar os termos do<br>jir com a instalação. |
| About PDFCreator<br>With PDFCreator you can create Adobe® Acrobat® files, also known as<br>Portable Document Format (PDF) files on Windows PC.<br>PDFCreator is a printer driver: it transforms the generic printer commands<br>© Eu aceito os termos do Contrato                                                                                                    | -                                                           | PDFCreator ^                                                                       |
| With PDFCreator you can create Adobe® Acrobat® files, also known as<br>Portable Document Format (PDF) files on Windows PC.<br>PDFCreator is a printer driver: it transforms the generic printer commands                                                                                                    | About PDFCreator                                            |                                                                                    |
| PDFCreator is a printer driver: it transforms the generic printer commands                                                                                                    | With PDFCreator you c<br>Portable Document For              | an create Adobe® Acrobat® files, also known as<br>mat (PDF) files on Windows PC.   |
| Eu aceito os termos do Contrato     Eu aceito os termos do Contrato                                                                                                    | PDFCreator is a printer of                                  | driver: it transforms the generic printer commands                                 |
| A Eu pão aceito os termos do Contrato                                                                                                    | Eu aceito os termos do (                                    | Contrato                                                                           |
|                                                                                                    |                                                             | s do Contrato                                                                      |

Figura 06

Selecione a opção de "Instalação Padrão" (Figura 07), e em seguida, "Avançar".

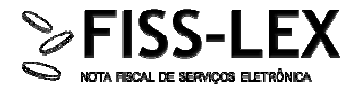

| Tipo de instalação                                                                                     |                                                                                                   | PDF                      |
|----------------------------------------------------------------------------------------------------|---------------------------------------------------------------------------------------------------|--------------------------|
| Por favor, escolha as configuraçõe                                                                     | es de instalação.                                                                                 | PDFFL                    |
| Porfavor, escolha o tipo de instala                                                                    | ção <mark>e clique em Próximo.</mark>                                                             |                          |
| Instalação Padrão                                                                                      |                                                                                                   |                          |
| Está instalando uma impres<br>imprimíveis em arquivos PD                                               | sora que converte todos os a<br>)F, Bitmap ou Postscript.                                         | quivos                   |
| 🔘 Instalação de Servidor                                                                               |                                                                                                   |                          |
| Está instalando uma impres<br>imprimíveis em arquivos PD<br>Por favor, não instale esta<br>aplicativo. | sora que converte todos os a<br>DF, Bitmap ou Postscript na rec<br>versão em um terminal server i | quivos<br>de.<br>no modo |
|                                                                                                    |                                                                                                   |                          |

Figura 07

 Escolha o nome que pretende atribuir à impressora virtual, que será instalada no seu computador. Por predefinição é sugerido o nome PDFCreator, tal como mostra a Figura 08. Em seguida, selecione a opção "Avançar".

| Nome da impressora                                            |                                                                          | PDF.                                    |
|---------------------------------------------------------------|--------------------------------------------------------------------------|-----------------------------------------|
| Escolhendo um nome para a i                                   | impressora.                                                              | PDFFD                                   |
| Porfavor, escolha um nome p                                   | para a impressora.                                                       |                                         |
| PDFCreator instala uma impre<br>aplicativo que é capaz de imp | ssora em seu computador. Com est<br>orimir pode criar arquivos PDF, Bitm | a impressora, cada<br>ap ou Postscript. |
| Nome da impress <mark>or</mark> a:                            |                                                                          |                                         |
| PDFCreator                                                    |                                                                          |                                         |
|                                                               |                                                                          |                                         |
|                                                               |                                                                          |                                         |
|                                                               |                                                                          |                                         |
|                                                               |                                                                          |                                         |
|                                                               |                                                                          |                                         |
|                                                               |                                                                          |                                         |

Figura 08

 Escolha o local onde pretende instalar o programa (Figura 09). Recomenda-se manter o local pré-definido "C:\Programas Files\PDFCreator". Em seguida, selecione a opção "Avançar".

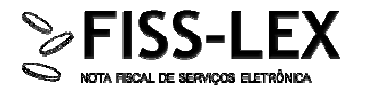

| PDFCreator - Programa de Instalação            |                                        |
|------------------------------------------------|----------------------------------------|
| Escolha a Pasta de destino                     | RD                                     |
| Onde PDFCreator deve ser instalado?            | PD                                     |
| O Programa de Instalação irá instalar P        | DFCreator na seguinte pasta.           |
| Para continuar, clique Avançar. Se você deseja | escolher outra pasta, clique Procurar. |
| C:\Program Files\PDFCreator                    | Procurar                               |
|                                                |                                        |
|                                                |                                        |
|                                                |                                        |
|                                                |                                        |
|                                                |                                        |
| 0.0 / / / / / /                                | o livre em disco                       |
| Sao necessarios pelo menos 19,7 MB de espaça   |                                        |
| Sao necessarios pelo menos 19,7 MB de espaço   |                                        |

Figura 09

 Será aberta uma janela com o programa de instalação. Recomenda-se não selecionar o campo: "Define o Yahoo! como minha ferramenta padrão de busca e notifique-me sobre muda...", como mostra a seguir (Figura 10). Em seguida, selecione a opção "Avançar".

| Somplemento                                                                    | de Navegador do PDFCreator                                                                                                    |
|--------------------------------------------------------------------------------|----------------------------------------------------------------------------------------------------|
| Instalar comp<br>Firefox                                                       | olemento de Navegador do PDFCreator para Internet Explorer e                                                                           |
| Instalar Co                                                                    | omplemento de Navegador do PDFCreator e                                                                                                |
| * Salve quald                                                                  | quer página da internet como PDF com um único clique!                                                                                  |
| * Procure cor                                                                  | m o Yahoo! de qualquer lugar da internet!                                                                                              |
| <ul> <li>Apóie o futu</li> </ul>                                               | uro desenvolvimento do PDFCreator.                                                                                                    |
| A                                                                              | 3 national states a fact in # pression @ nation                                                                                        |
| 4 P balloida                                                                   | The cestor of the sector of the cestor of the sector                                                                                   |
| Define o Y                                                                     | Yahoo! como minha ferramenta padrão de busca e notifique-me sobre mudai                                                                |
|                                                                                |                                                                                                    |
|                                                                                | TE: Se você não quiser instalar o Complemento de                                                                                       |
| IMPORTAN                                                                       | do Vijel reator entao decmarque, o na provima tela                                                                                     |
| IMPORTAN<br>Navegador                                                          | r do PDFCreator, então desmarque-o na proxima tela.                                                                                    |
| IMPORTAN<br>Navegador<br>Por Instalar o                                        | O Complemento de Navegador do PDFCreator, você aceita as                                                                               |
| IMPORTAN<br>Navegador<br>Por Instalar o<br>Condições de                        | <ul> <li>Complemento de Navegador do PDFCreator, você aceita as</li> <li>Uso e a Política de Privacidade.</li> </ul>                   |
| IMPORTAN<br>Navegador<br>Por Instalar o<br>Condições de<br><u>Condições de</u> | Complemento de Navegador do PDFCreator, você aceita as<br>e Uso e a Política de Privacidade.<br><u>e Uso Política de Privacidade</u>   |
| IMPORTAN<br>Navegador<br>Por Instalar o<br>Condições de<br>Condições de        | o Complemento de Navegador do PDFCreator, você aceita as<br>e Uso e a Política de Privacidade.<br><u>e Uso Política de Privacidade</u> |

 Em seguida, selecione o tipo de instalação que prefere. Recomenda-se não selecionar o campo "Complemento de Navegador do PDFCreator para internet Explorer e Firefox", para não ocupar tanto espaço em disco (Figura 11). Em seguida, selecione a opção "Avançar".

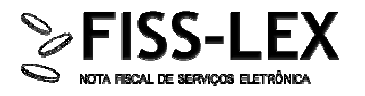

| Quais componentes devem ser instalados?                                                    |                                                                           |
|--------------------------------------------------------------------------------------------|---------------------------------------------------------------------------|
| Selecione os componentes que você quer ins<br>você não quer instalar. Clique Avançar quanc | stalar; desmarque os componentes que<br>lo estiver pronto para continuar. |
| Instalação personalizada                                                                   |                                                                           |
| 🕖 Arquivos de Programas                                                                    | 8,4 MB 🔺                                                                  |
| GPL Ghostscript 8.63                                                                       | 12,4 MB                                                                   |
| Complemento de Navegador do PDFCrea<br>Firefox                                             | ator para Internet Explorer e 1,3 MB                                      |
| Amostras COM                                                                               | 0,4 MB                                                                    |
| Arquivos de ajuda                                                                          | 0.1 MB                                                                    |
| - 🗹 Arquivo de ajuda em Inglês                                                             | 0,1 MB                                                                    |
| - Arquivo de ajuda em Francês                                                              | 0,2 MB                                                                    |
| 🖳 🦳 Arquivo de ajuda em Alemão                                                             | 0,2 MB 🖛                                                                  |
| A seleção atual requer pelo menos 45,0 MB d                                                | le espaço em disco.                                                       |
|                                                                                            | (A) (5)                                                                   |

Figura 11

 Selecione o nome do atalho que deseja criar para a impressora. É recomendado manter o nome escolhido pelo próprio programa "PDF Creator" (Figura 12). Em seguida, selecione a opção "Avançar".

| Colonian    | r a Pasta de Mon                        |                                 |                    |               | DDE               |
|-------------|-----------------------------------------|---------------------------------|--------------------|---------------|-------------------|
| Onde o      | Programa de Instalaç                    | ão deve instalar                | os atalhos do pro  | ograma?       | PDFFD             |
| 1.          | O Programa de Insta<br>do Menu Iniciar. | alação irá criar os             | atalhos do prog    | rama na segi  | uinte pasta       |
| Clique A    | vançar para continua                    | ir. Se <mark>v</mark> ocê quise | r escolher outra ( | pasta, clique | Procurar.         |
| PDFCre      | ator                                    |                                 |                    |               | P <u>r</u> ocurar |
|             |                                         |                                 |                    |               |                   |
|             |                                         |                                 |                    |               |                   |
|             |                                         |                                 |                    |               |                   |
|             |                                         |                                 |                    |               |                   |
| <u>N</u> ão | criar uma pasta no M                    | enu Iniciar                     |                    |               |                   |

Figura 12

 Posteriormente, será aberta uma janela onde deverão ser escolhidas as tarefas adicionais que desejar instalar. Mantenha selecionadas as opções "Criar um ícone na Área de Trabalho" e "Criar uma entrada no menu de contexto do Windows Explorer" (Figura 13) e, por fim, selecione a opção "Avançar".

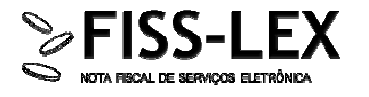

| Selecionar Tarefas Adicionais                                                                                                    |
|----------------------------------------------------------------------------------------------------|
| Quais tarefas adicionais devem ser executadas?                                                                                        |
| Selecione as tarefas adicionais que você deseja que o Programa de Instalação execute<br>enquanto instala PDFCreator e clique Avançar. |
| fcones adicionais:                                                                                                    |
| Criar um ícone na <u>Ar</u> ea de Trabalho                                                                                            |
| Para todos os usuários                                                                                                    |
| 🔘 Apenas para o usuário atual                                                                                                    |
| Criar um ícone na Barra de Inicialização Rápida                                                                                       |
| Outras tarefas:                                                                                                    |
| Associar PDFCreator com a extensão de arquivo .ps                                                                                     |
| ☑ Criar uma <u>e</u> ntrada no menu de contexto do Windows Explorer                                                                   |
| < <u>V</u> oltar Avançar > Cancelar                                                                                                   |

 O programa abrirá uma nova janela que irá informar uma visão esquemática do processo de instalação (Figura 14). Selecione a opção "Instalar" para prosseguir a instalação ou em "Voltar", se deseja rever ou fazer alguma alteração.

| Pronto para Instalar                                                                                                    | PDF                                |
|----------------------------------------------------------------------------------------------------|------------------------------------|
| O Programa de Instalação está pronto para começar<br>no seu computador.                                                                                   | a instalação de PDFCreator         |
| Clique Instalar para iniciar a instalação, ou clique Vol<br>configuração.                                                                                 | tar para revisar ou alterar alguma |
| Local de destino:<br>C\Program Files\PDFCreator                                                                                                    | •                                  |
| Tipo de Instalação:<br>Instalação personalizada                                                                                                    | E                                  |
| Componentes selecionados:<br>Arquivos de Programas<br>GPL Ghostscript 8.63<br>Arnostras COM<br>Arquivos de ajuda<br>Arquivo de ajuda em Inglês<br>Linguas | -                                  |
| •                                                                                                    | Þ                                  |
|                                                                                                    | (oltar Instalar Cancelar           |

Figura 14

• Ao selecionar a opção "**Instalar**", será iniciada a instalação do programa (Figura 15). Posteriormente, selecione a opção "**Concluir**" (Figura 16), para completar o processo de instalação.

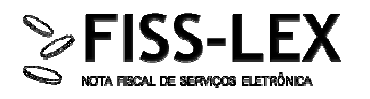

| Instalation                  |                                                                | PDF      |
|------------------------------|----------------------------------------------------------------|----------|
| Por favor, ag<br>computador, | guarde enquanto o Programa de Instalação instala PDFCreator no | seu PDFF |
| Extraindo arc                | quivos                                                         |          |
| C:\Program                   | Files\PDFCreator\PlugIns\pdfforge\Demo.vbs                     |          |
|                              |                                                                |          |
|                              |                                                                |          |
|                              |                                                                |          |
|                              |                                                                |          |
|                              |                                                                |          |
|                              |                                                                |          |
|                              |                                                                |          |
|                              |                                                                |          |
|                              |                                                                |          |
|                              |                                                                |          |

Figura 15

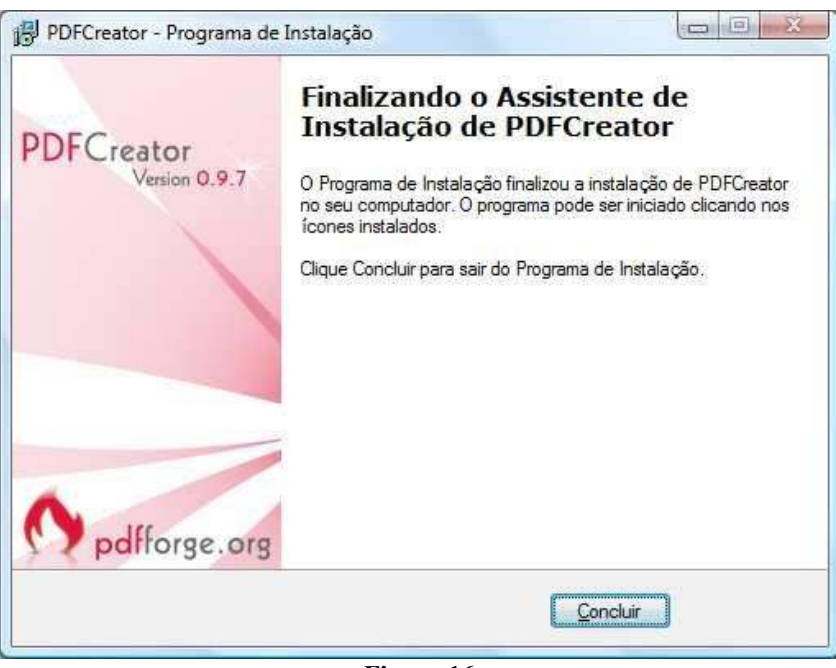

Figura 16

 Para confirmar se o PDFCreator está instalado, selecione a opção do Windows "Iniciar" / "Programas" ou, então, verifique em "Iniciar" / "Impressoras e faxes". Nessas duas alternativas deverão ser visualizados os ícones da impressora PDFCreator. Caso isso não aconteça, deve-se averiguar o problema e se necessário repetir a instalação.

## 4. - 2ª Etapa: Modo de uso da impressora PDF Creator

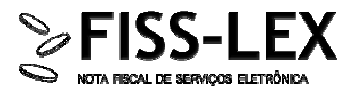

A impressora PDF Creator é capaz de gerar um arquivo em formato .PDF que pode ser salvo no seu computador ou impresso para posteriormente.

#### Passo 1: Salve o documento (por precaução)

Antes de gerar um documento PDF, através da impressora PDF Creator, recomenda-se salvar o documento em seu computador, usando a opção adequada do programa de origem.

#### Passo 2: Como imprimir o arquivo em .pdf

Após opcionalmente salvar o seu documento, selecione o menu "File/Arquivo" do programa utilizado, em seguida selecione o comando "Print/Imprimir", use a tecla atalho "CONTROL+P", ou acesse o ícone da impressora. Selecione a impressora "PDF Creator" e confirme em "OK", conforme mostra a Figura 17.

Figura 17

| 100 mm                                                                                                   | 78                                                                                                    |                             | 11000                                    | a 10 10 1 1                                     |
|----------------------------------------------------------------------------------------------------|----------------------------------------------------------------------------------------------------|-----------------------------|------------------------------------------|-------------------------------------------------|
| None:                                                                                                    | POPCrastz                                                                                                    |                             | 100                                      | Proprigdades                                    |
| Statute                                                                                                  | -00068                                                                                                    |                             |                                          | Localgar impressore                             |
| Conert                                                                                                   | POPOrestor:<br>Silor eDoc Printer                                                                                                    |                             |                                          | Deprimir ans angulyo<br>Deprimir a verso manual |
| Interval                                                                                                 | o de páginas                                                                                                    | Cópies                      |                                          |                                                 |
| <ul> <li>Isd</li> <li>Efg</li> <li>Frig</li> <li>Sup</li> <li>inte</li> <li>data</li> <li>1.3</li> </ul> | er<br>no atual Citricção<br>neat: Citricção<br>valos de pólgrises, contando alto inicio d<br>membro ou las augulas, Pro eseanção, digit<br>senanto au las augulas, Pro eseanção, digit<br>s-12 ou pristi, pristi, pristi, pristi-pristi-<br>fo-12 ou pristi, pristi, pristi-pristi- |                             | an an an an an an an an an an an an an a |                                                 |
| permit:                                                                                                  | Documento                                                                                                    | · Zoom                      |                                          |                                                 |
| FORME                                                                                                    | Todas as páginas do intervalo                                                                                                    | Págnas por folja:           | 1 pégne                                  |                                                 |
| -                                                                                                    | Constraint and the Add Arconate                                                                                                    | Austar ao tanonho do papeir | Sen directionar                          | *                                               |

Será aberta uma nova janela com várias opções para imprimir o documento (Figura 18). Através das funções dessa janela é possível alterar o título do documento, a data de criação, assim como colocar o assunto e palavraschave,referentes ao documento. Selecione "**Salvar**" para concluir o processo e gerar o PDF.

| I itulo do Diocumento:                                                                                          |                             |                       |        |
|----------------------------------------------------------------------------------------------------|-----------------------------|-----------------------|--------|
| Manual de Instalção PDFD ealor                                                                                  |                             |                       |        |
| Dala de Cliação:                                                                                                |                             |                       |        |
| 20090715100349                                                                                                  |                             |                       | Again  |
| Modificer Diele                                                                                                 |                             |                       |        |
| 20090715106349                                                                                                  |                             |                       | Agus   |
| A STATE OF A STATE OF A STATE OF A STATE OF A STATE OF A STATE OF A STATE OF A STATE OF A STATE OF A STATE OF A |                             |                       | 1 2000 |
| Agent .                                                                                                    |                             |                       |        |
| Pasanao.                                                                                                    |                             |                       |        |
| Acounto                                                                                                    |                             |                       |        |
|                                                                                                    |                             |                       |        |
| Last the Zaven V                                                                                                |                             |                       |        |
| Ealawan-Ohave.                                                                                                  |                             |                       |        |
|                                                                                                    |                             |                       |        |
|                                                                                                    |                             |                       |        |
| 😨 Depoli de rakar, abril o docu                                                                                 | nento com o programa padrão | i.                    |        |
|                                                                                                    |                             |                       |        |
| Causalar Agained                                                                                                | Bro Zei                     | Load                  | Educe  |
| Laware Areas                                                                                                    | AIDE OTROGE                 | Tation                | Tana   |
| I - PARAL                                                                                                    |                             |                       |        |
|                                                                                                    | <b>EI</b> 10                | and the second second | -      |

... Aqui finaliza o tutorial para Manual de Instalação e Uso da Impressora PDF Creator.

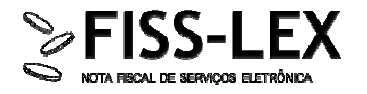